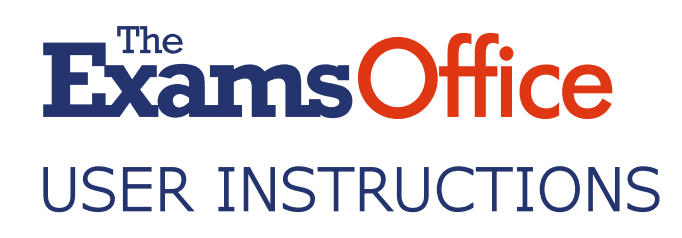

#### Creating a centre account

Step 1: Select the appropriate link at the top of the page

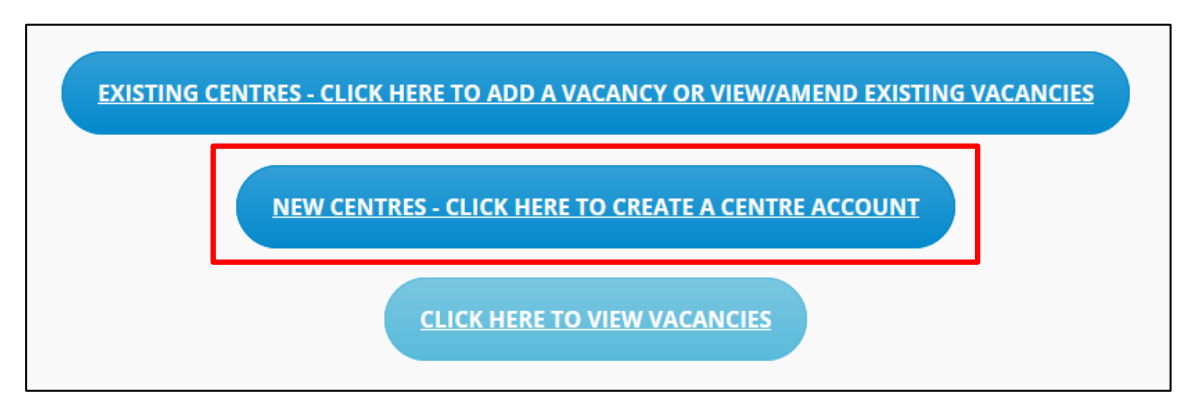

Step 2: Select *Create a new account* (found at the foot of the page)

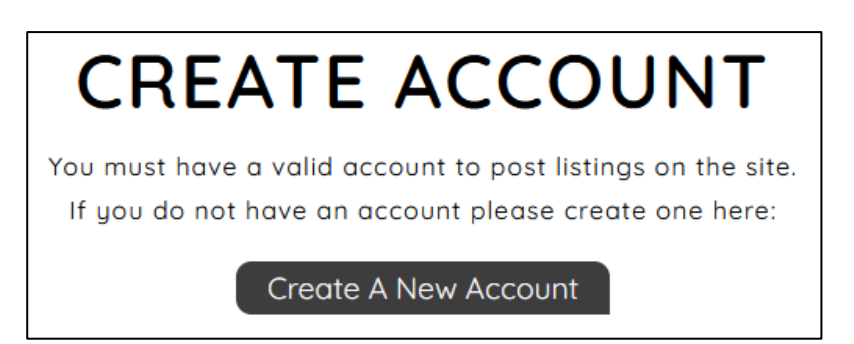

Step 3: Complete *User details* (adding your email and creating a password)

| 1. User Details                                  |                                 |
|--------------------------------------------------|---------------------------------|
| You will use these details to log in to your acc | count so please keep them safe. |
| Email*                                           | Password *                      |
| Re-Enter Password *                              |                                 |

✓ contact@TheExamsOffice.com 20333 7000 755
 ✓ @TheExamsOffice
 ✓ The Exams Office

Step 4: Complete *Centre details* (required fields are centre number (your centre five-digit NCN, centre name and postcode, although additional information will help those searching for a vacancy

Step 5: Click *Lookup Centre Address* to ensure that your centre location is accurate. If the location shown is not accurate, drag the pin to the correct location

| 2. Centre Details                                |                          |
|--------------------------------------------------|--------------------------|
| This is your main center the listings will be sh | nown against on the map. |
| Centre Number *                                  | Centre Name *            |
|                                                  |                          |
| Building Name                                    | Address Number           |
|                                                  |                          |
| Street                                           | Town/City                |
|                                                  |                          |
| County                                           | Postcode *               |
|                                                  |                          |
| 1. Lookup Centre Addess                          |                          |

Step 6: View and confirm your centre information and location under *Preview Area* by selecting *Generate Preview* to view and confirm your contact details. If required, make any amends

Step 7: Read and agree to the terms of use and validate your submission by ticking the *I'm not a robot* box

Step 8: Click Create Centre Account

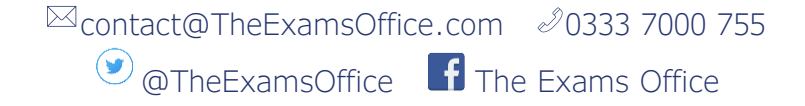

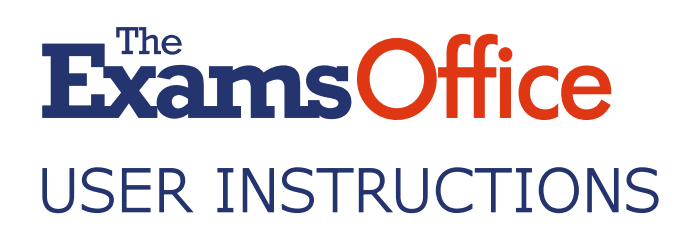

### Exams Recruitment & Vacancy Map

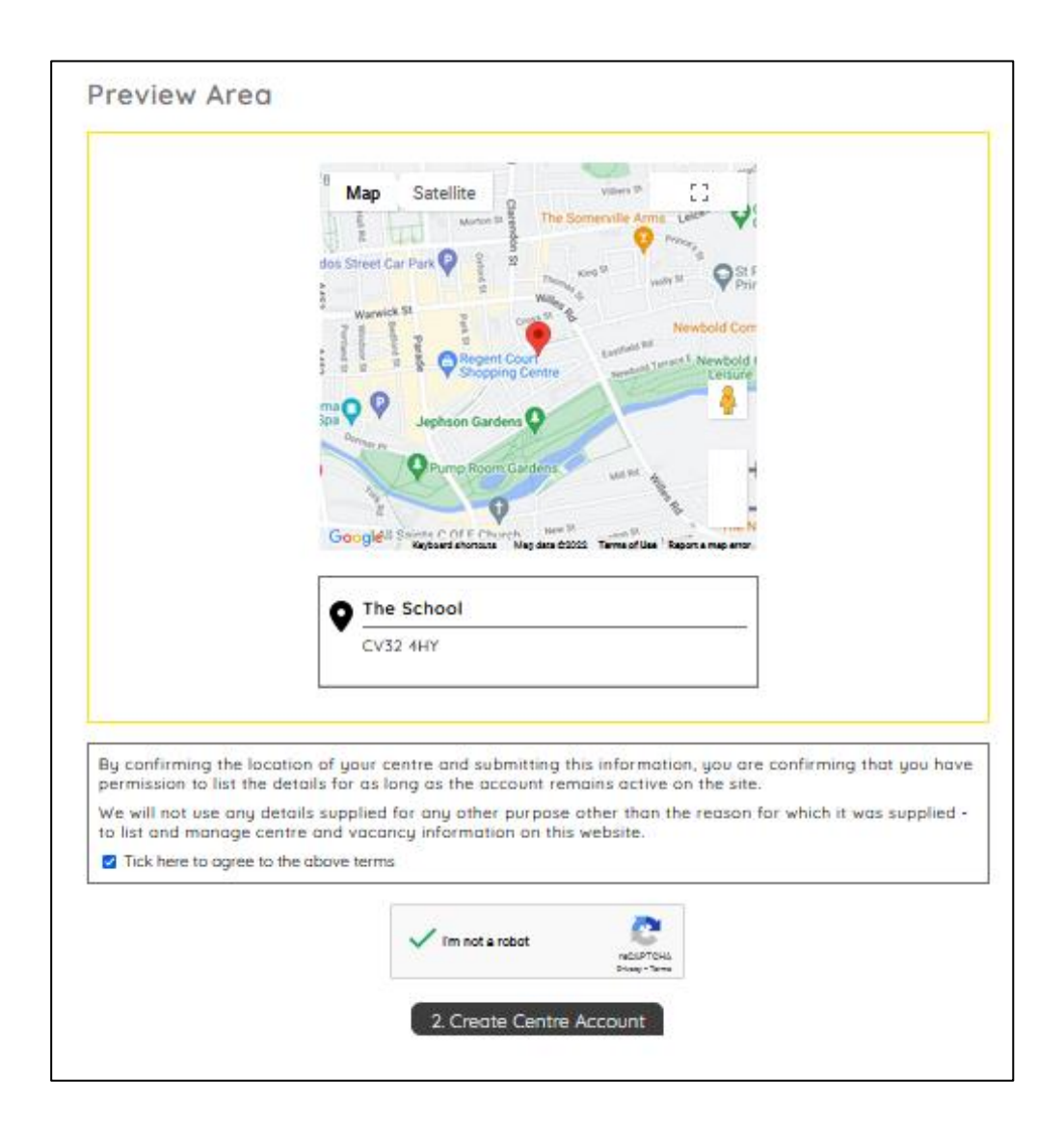

Step 9: You can now add vacancies (see below)

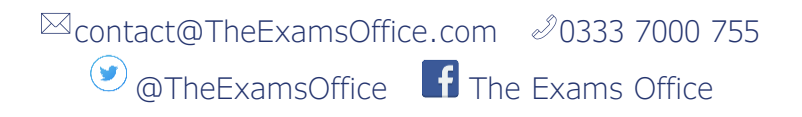

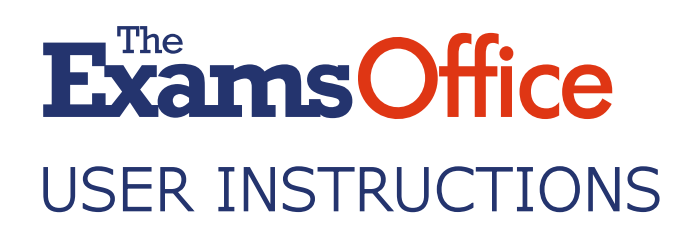

#### Adding a centre vacancy

Step 1: Select the appropriate link at the top of the page

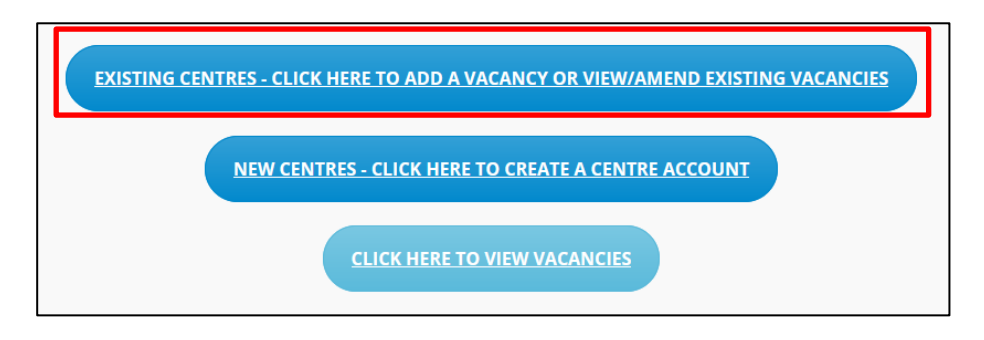

Step 2: Enter your login details (you have the option to acquire help if you have forgotten your login details)

|          | LOG                   | IN                           |
|----------|-----------------------|------------------------------|
| If you o | Iready have an accour | nt please log in below.      |
| you nav  | e forgotten your pass | swora, piease click nere     |
|          | Email *               |                              |
|          |                       |                              |
|          | Password              | •                            |
|          |                       |                              |
|          | l'm not a robot       | reCAPTCHA<br>Privacy - Terms |
|          | Login                 |                              |

Step 3: You will be taken to the *Map Vacancy Listings* page

Step 4: From this page you have the option to:

- Amend your centre details
- Search for, view, amend and delete existing vacancies
- Add a new vacancy (see below for instructions)
- Go back to the map

✓ contact@TheExamsOffice.com 20333 7000 755
 ✓ @TheExamsOffice
 ✓ The Exams Office

### Exams Recruitment & Vacancy Map

| se use thi                       | main centre det<br>s screen to Add,  | ails and your current vacancy listings.<br>Edit and Delete your centre information an | d/or your listi | ngs.              |                  |          |                                   |
|----------------------------------|--------------------------------------|---------------------------------------------------------------------------------------|-----------------|-------------------|------------------|----------|-----------------------------------|
| HE SCH<br>entre Num<br>entre Add | HOOL<br>aber: 55555<br>ress: Warwick | CV32 4HY                                                                              |                 |                   |                  |          | ピ Edit                            |
|                                  |                                      | Record Up                                                                             | dated Success   | fully             |                  |          |                                   |
| ⊞ Add A                          | New Listing                          | 7 Refresh List                                                                        |                 |                   | Search           | You have | Q Search<br>used 4 of 10 listing. |
| Category                         | Listing Title                        | Contact Detail                                                                        | Expiry Date     | Search Count Sort | Click Count Sort | Approved | Action                            |
| Invigilator                      | Invigilator                          | Jugjit Chima 03337000755 jchima@mail.com                                              | 24-06-2023      | 26                | 4                | ~        | Edit<br>Delete                    |
| Exams                            | Exams Officer                        | Jugjit Chima 03337000755 jchima@mail.com                                              | 10-12-2022      | 26                | 1                | ~        | Edit<br>Delete                    |
| leviailator                      | Lead Invigilator                     | Jugjit Chima 03337000755 jchima@mail.com                                              | 24-06-2023      | 26                | 1                | ~        | Edit<br>Delete                    |
| nvigilator                       |                                      |                                                                                       | 11-02-2023      | 1                 | 0                | ~        | 🕑 Edit                            |

Step 5: To add a vacancy, select *Add a New Listing* 

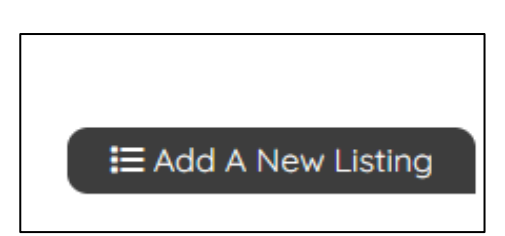

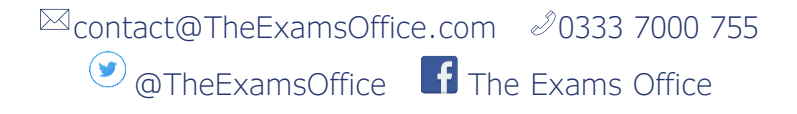

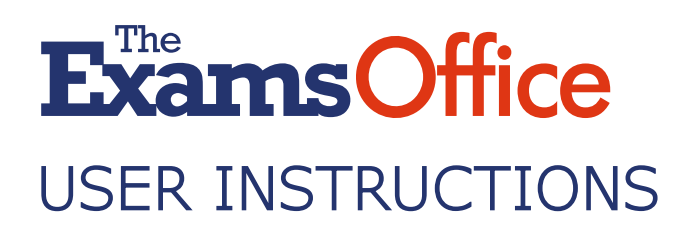

### Exams Recruitment & Vacancy Map

Step 6: Add the relevant information and click *Generate Preview* to view and confirm your information. If required, make any amends

| ADD A LISTING                                                                                                    | Preview Area                                                                                                    |
|----------------------------------------------------------------------------------------------------|----------------------------------------------------------------------------------------------------|
| Lise the form below to ket your vacancy on the map.<br>Please complete each section in turn and preview the listing, before submitting your<br>details for inclusion on the map.<br>If your certre location on the map is not quite right, you will need to edit this in your<br>certre details area.<br>For full, detailed instructions please click here.                                                                                                    | Map Sasalha<br>Sasalha<br>Sasalha |
| 1. Title The title the listing will oppear with. Visconcy/Listing Title *                                                                                                    |                                                                                                    |
| 2. Category<br>The category for this listing.<br>Category "<br>select an option                                                                                                    | CV32 4Hr<br>CV32 4Hr<br>Complete section 1 to generate the listing<br>preview.                                                                                                    |
| Summary and the shown against the listing. Only add information you want listing on the website. You must supply on external web link to the job details.                                                                                                    | By submitting the listing as previewed, you are confirming that you have permission to list the data for a long as the advert remains would on its are.     We will not use any details supplied for any other purpose other than the reason for which it would be advert emission on this wolt to be a centre information on the wolt of the terms of the adverter of the terms.     Details are advected as a centre of the advecter of the terms of the terms of terms of the terms of the terms of the terms of terms of the terms of terms of                                                                                                    |
| 4. Expiry Date<br>The date the listing will end.<br>Expiry Date *<br>dd/mm/yawa                                                                                                    |                                                                                                    |
| 5. Additional Information  Further information conditions may find useful.  Contract  Contract |                                                                                                    |

**Step 7:** View and confirm the information submitted (which is displayed in the *Preview Area* on the right-hand side of the page). Read and agree to the terms of use and validate your submission by ticking the *I'm not a robot* box

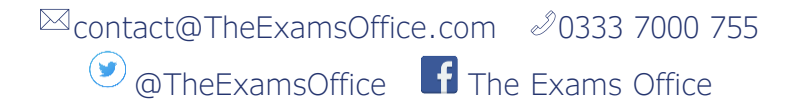

Step 8: Click *Submit Vacancy* to add your vacancy to the *Exams Recruitment & Vacancy Map* 

| Map                                      | Satellite                                                      | va<br>The Someral                                | ile Arma Later                                  |
|------------------------------------------|----------------------------------------------------------------|--------------------------------------------------|-------------------------------------------------|
| s Street C                               | A SI                                                           |                                                  | Newbold                                         |
| 00                                       | Jephson Garder                                                 | s Q                                              |                                                 |
| Goot                                     | Reptard alwroute Mag                                           | n nar 9<br>des 02022 Terms o                     | The Appreliate                                  |
|                                          | he School<br>V32 4HY                                           |                                                  |                                                 |
| Cor                                      | nplete section<br>P                                            | 1 to generate<br>review.                         | the listing                                     |
| By sub<br>confirm<br>details<br>the site | mitting the listi<br>ning that you h<br>for as long as<br>5.   | ng as previev<br>ave permission<br>the advert re | ved, you are<br>on to list the<br>mains valid o |
| We will<br>purpos<br>supplie<br>website  | onot use any de<br>e other than th<br>ed - to list centr<br>e. | etails supplie<br>e reason for<br>e information  | d for any othe<br>which it was<br>a on this     |
| C Tick I                                 | here to agree to t                                             | he above term                                    | s                                               |
|                                          | Em not a rot                                                   | aat                                              | 2                                               |

✓ contact@TheExamsOffice.com 20333 7000 755
 ✓ @TheExamsOffice
 ✓ The Exams Office

**Step 9:** You will be taken to the *Map Vacancy Listings* page where you will view the latest created vacancy

|            |                  |                                          |             |                   | Search           |          | <b>Q</b> Search        |
|------------|------------------|------------------------------------------|-------------|-------------------|------------------|----------|------------------------|
| 🗄 Add A 1  | New Listing 🔪 🕄  | Refresh List                             |             |                   |                  | You have | used 4 of 10 listing   |
| ategory    | Listing Title    | Contact Detail                           | Expiry Date | Search Count Sort | Click Count Sort | Approved | Action                 |
| nvigilator | Invigilator      | Jugjit Chima 03337000755 jchima@mail.com | 24-06-2023  | 26                | 4                | ~        | Edit<br>Delete         |
| xams       | Exams Officer    | Jugjit Chima 03337000755 jchima@mail.com | 10-12-2022  | 26                | 1                | ~        | Edit<br>Delete         |
| nvigilator | Lead Invigilator | Jugjit Chima 03337000755 jchima@mail.com | 24-06-2023  | 26                | 1                | ~        | Edit                   |
| wigilator  | Lead Invigilator | Jugjit Chima 03337000755 jchima@mail.com | 11-02-2023  | 1                 | 0                | ~        | Edit<br>Delete<br>Copy |

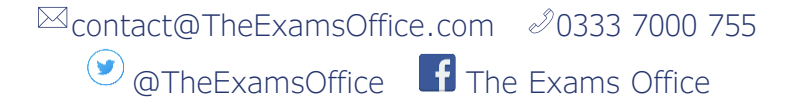

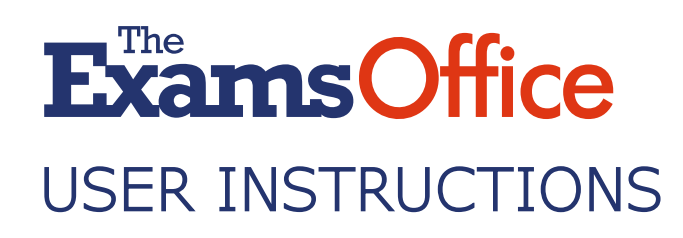

#### Searching for a vacancy

Step 1: Select the appropriate link at the top of this page

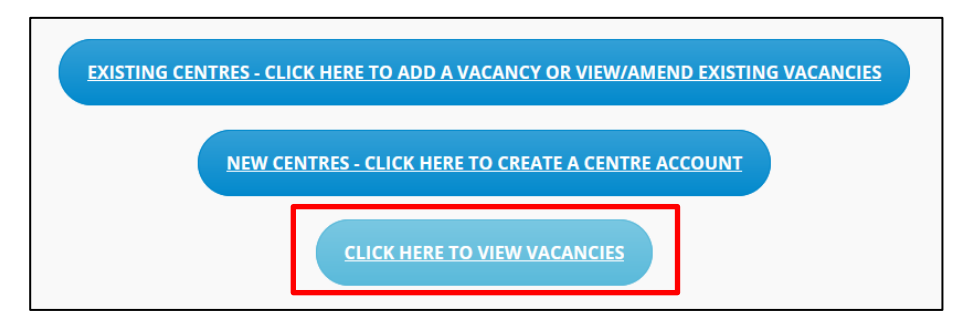

Step 2: Select the type of *Listing Category* (all vacancies will be listed if no category is selected)

Step 3: Enter a postcode into the search box

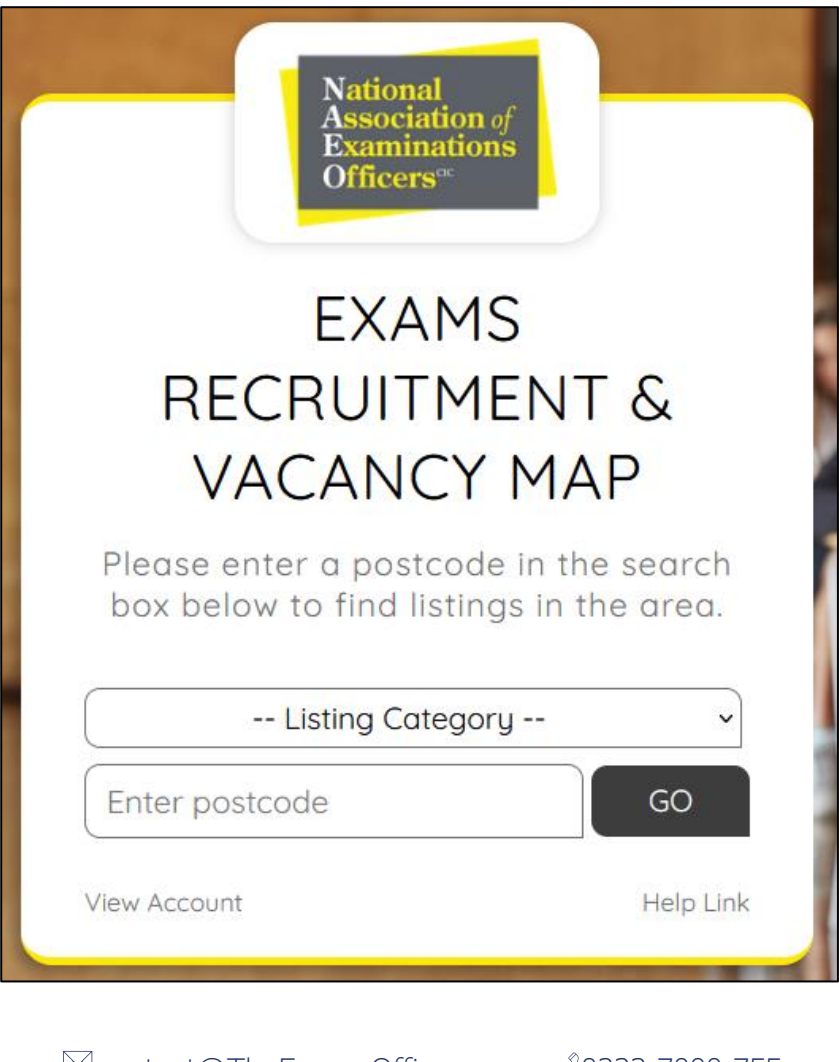

☑ contact@TheExamsOffice.com 
 ∅ 0333 7000 755
 ☑ @TheExamsOffice
 ☑ The Exams Office

Step 4: You have the option to view invigilator and/or exams and/or data vacancies by adding/removing the relevant tick box

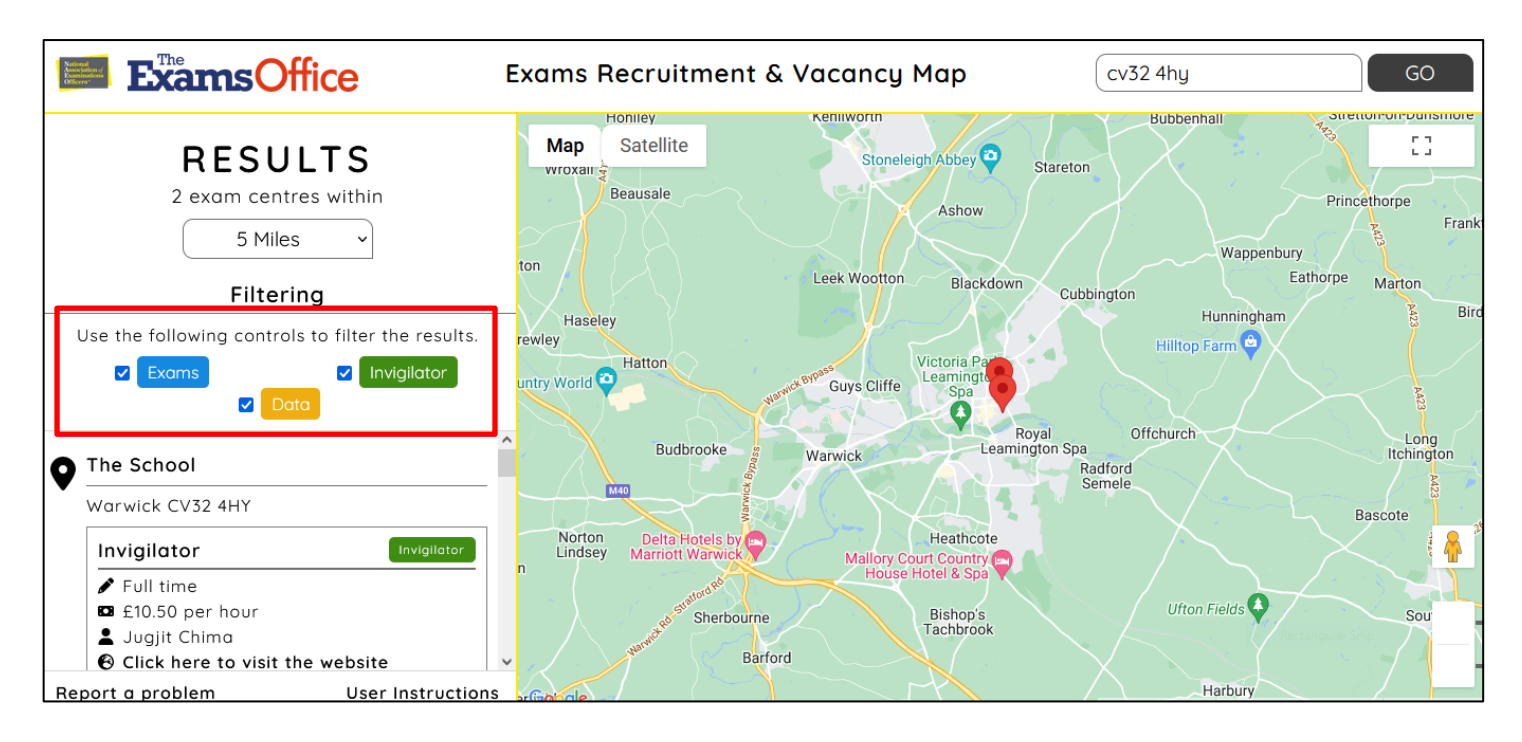

Step 5: Select the radius (1 - 50 miles) for your search from the drop-down menu

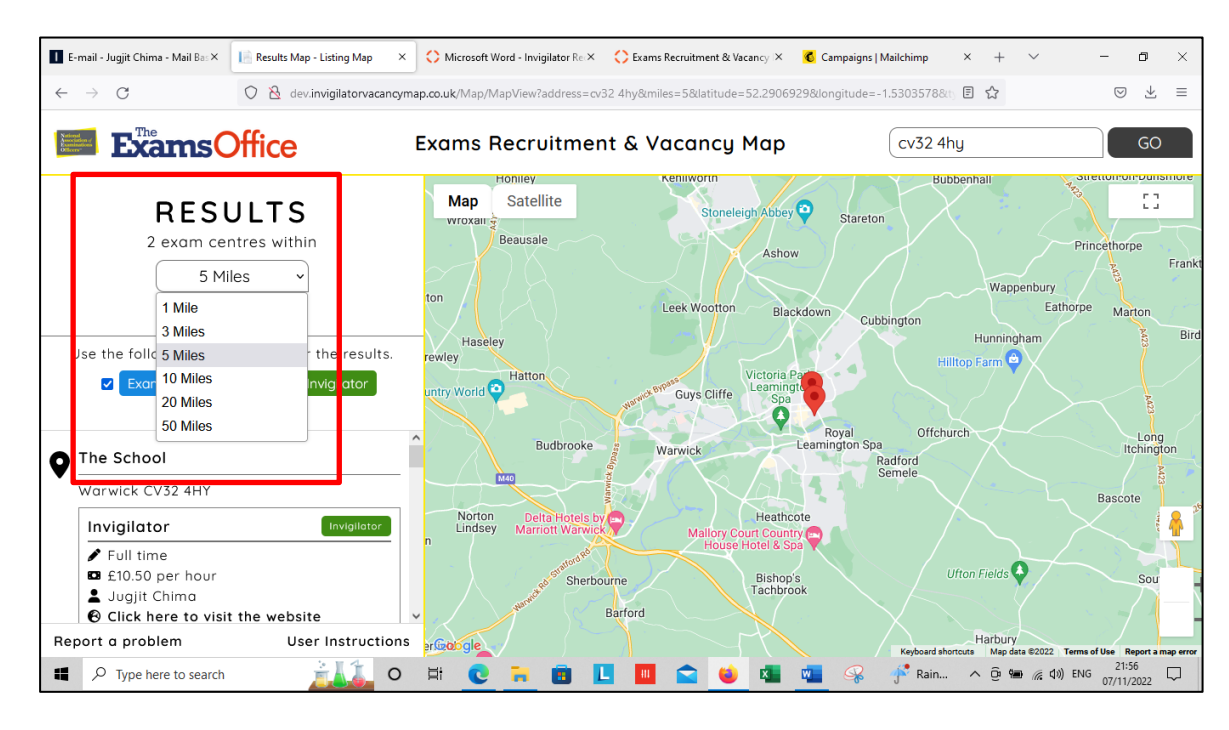

☑ contact@TheExamsOffice.com 20333 7000 755
 ☑ @TheExamsOffice
 ☑ The Exams Office

Step 6: If you zoom in or out, or move the map to another location, you will be prompted to refresh the page by the appearance of a green box on the left-hand side of the page. This will update the page to show vacancies within the new area which you have set

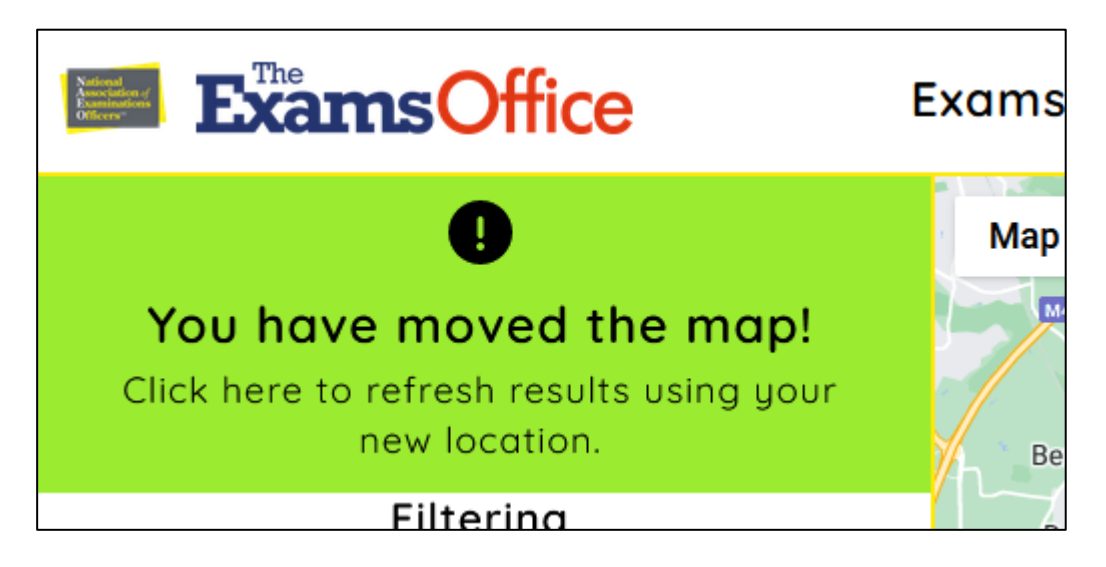

Step 7: The centres within your search area with vacancies will appear as red map pins and their details on the left-hand side of the page

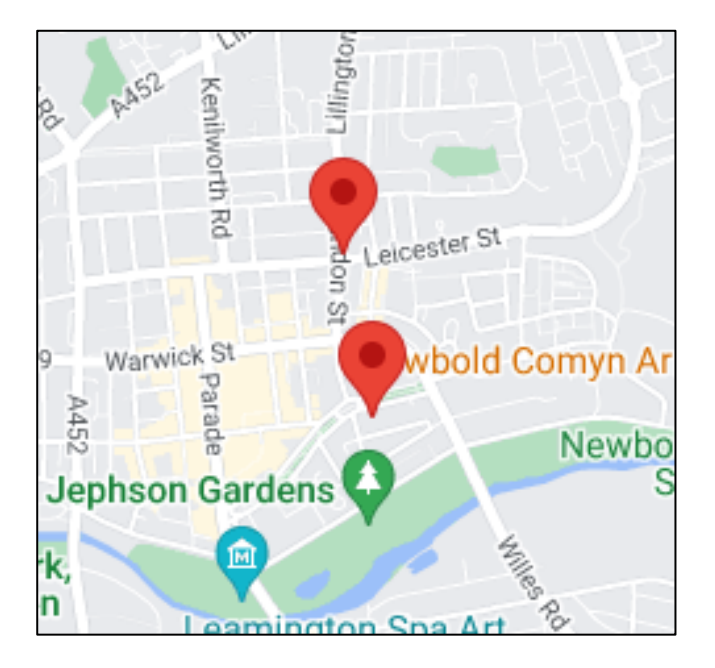

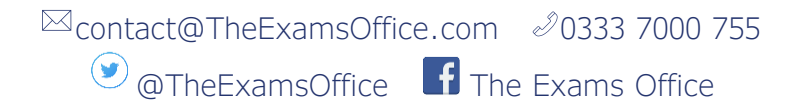

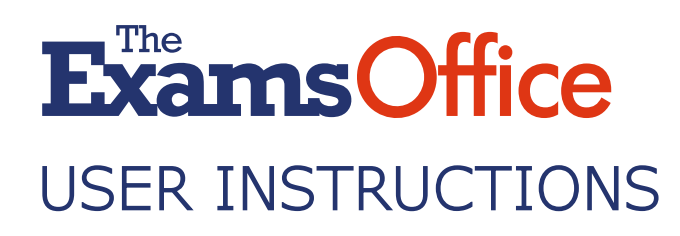

Step 8: If you require additional information regarding a particular vacancy, click the information on the left-hand side or on the relevant map pin(s)

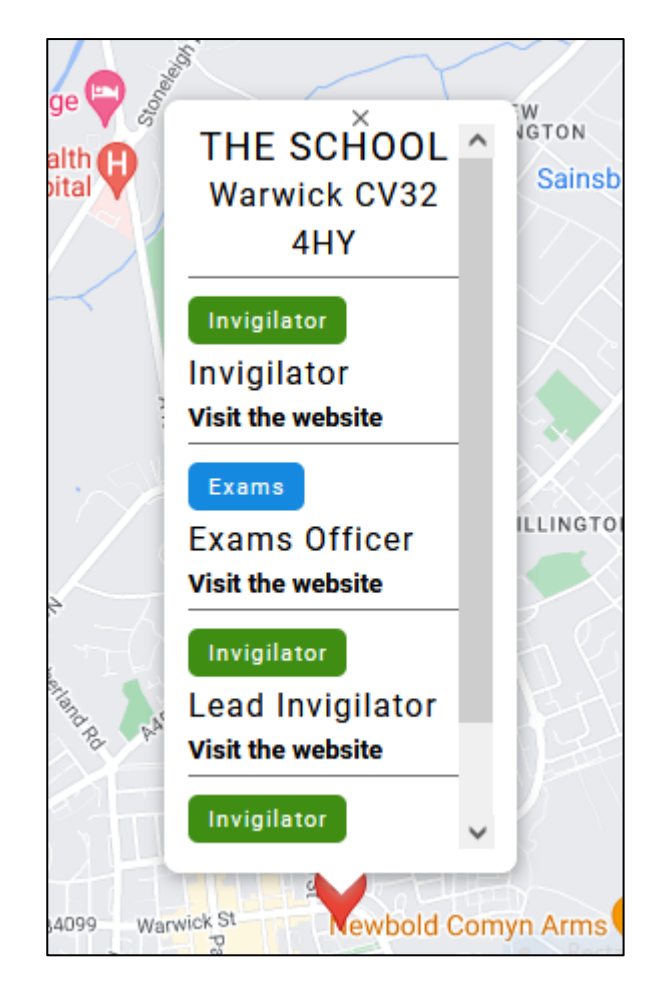

Step 9: You can conduct another search by entering your postcode in the box in the top right-hand corner of the page and clicking *GO* 

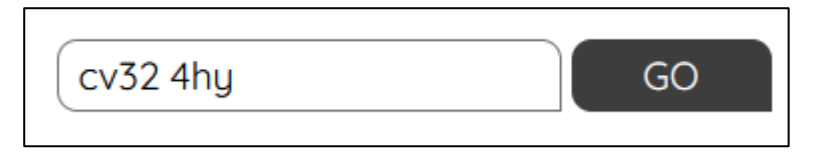

Step 10: If you experience any issues, click *Report a problem* at the bottom left-hand corner of the page

Report a problem

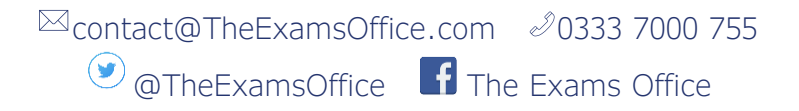